# Tilauskanavan käyttöönotto ja ohjeet seurattavien kirjeiden lähettämiseen

## 7.3.2018 Posti SmartShip webinaari

(Tietoja päivitetty 15.8.2019)

vebinaari, seurattavat kirjeet

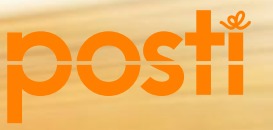

## Sisältö

- Posti SmartShip -tilauskanavan edut
- Kirjautuminen tilauskanavaan
- Kirjeen tilaaminen ja osoitekortin (lähetysasiakirjan) tulostus
- Tulostussuosikkien luonti
- Noutolistan luonti
- Lähetyksen seuranta, Dashboard seurantaraportit
- Yhteenveto
- Pääkäyttäjän tehtävät
  - Pääkäyttäjän rooli SmartShip-tilauskanavassa
  - Tunnustilaus pääkäyttäjälle, kirjautuminen asiointikanaviin
  - Tunnusten luonti muille käyttäjille
  - Konsernirakenteen luonti SmartShipiin
- Yhteenveto

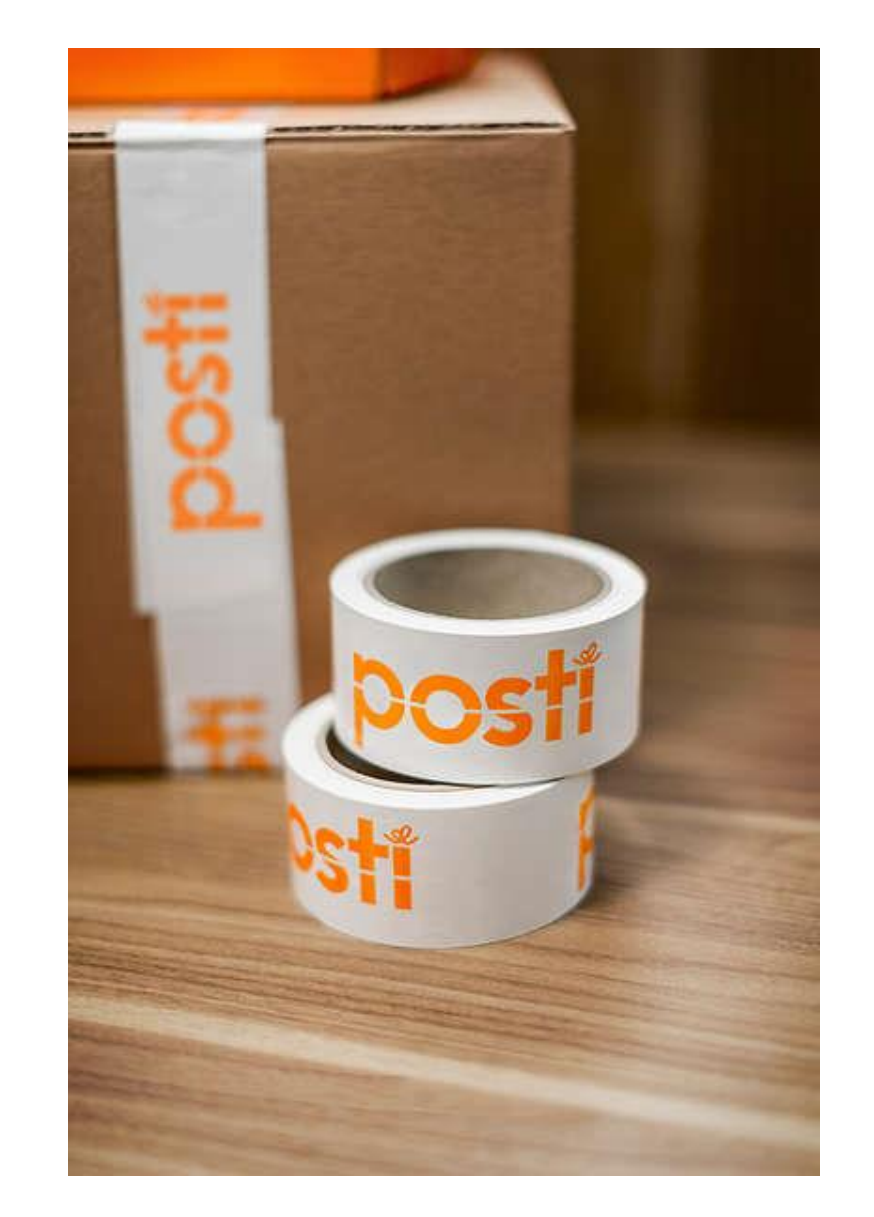

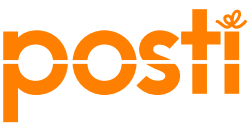

#### Posti SmartShip – tilausten helppo hallinta

Siirry palveluun posti.fi/asiointikanavat

#### Hyödyt

Tilaa lähetyksiä ja tulosta niiden osoitekortit yhdessä paikassa. Jos yritykselläsi on monta toimipistettä, tarvitset vain yhden tilausjärjestelmän, jossa oikeat tiedot ovat oikeassa paikassa. Helpon ja nopean Posti SmartShipin käyttöliittymä on maksuton.

- Voit tilata yhdestä järjestelmästä kirje-, paketti- ja rahtipalveluja.
- Helpotat omaa työtäsi vähemmän manuaalista työtä.
- Laatu ja tehokkuus paranevat.
- Ei enää käsinkirjoitettuja osoitekortteja.
- SmartShipistä tilattavista kirjeistä ei tarvitse täyttää enää sähköistä lähetyslistaa.

#### Ominaisuudet

Ota käyttöösi maksuton Posti SmartShip-palvelu, jolla voit mm.

- tehdä lähetystilauksen
- tulostaa standardin mukaiset osoitekortit
- seurata lähetyksen kulkua heti Postin lähetystenseurannasta
- tarkastella ja suunnitella kuljetusaikoja
- luoda noutolistan lähetyksillesi
- tehdä raportointityökalulla yhteenvedon lähetyksistäsi

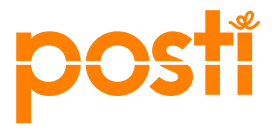

### Miten Posti SmartShipiin kirjaudutaan?

- Asiointitunnuksen saat yrityksesi pääkäyttäjältä, tai jos yritykselläsi ei vielä ole pääkäyttäjää, tunnukset voi tilata <u>verkkolomakkeella</u>.
- Kirjaudu posti.fi/yritysasiakkaat Kirjaudu sisään -painikkeesta tai Asiointikanavat-sivun Posti SmartShip -linkistä.

|                                                                                                    |                                                                                                    | ⊕ FI <u>2</u> K                                                   | Cirjaudu sisään Tilauskanavat                     |
|----------------------------------------------------------------------------------------------------|----------------------------------------------------------------------------------------------------|-------------------------------------------------------------------|---------------------------------------------------|
| <b>POSTI</b> HENKILÖILLE YRITYKSILLE ASIAKAST                                                                                                    | UKI Lähetystunnus tai hakutermi                                                                                            | Q HAE Postin p                                                    | Paketit ja seurattavat kirjeet ilman<br>sopimusta |
| Lähetä ja osta 🤟 Tehosta logistiikkaa 🤟                                                                                                    | Dataa ja markkinointia 🖌 Monikanavainen viestin                                                                            | ntä 🤟 - ᢕૣ૽- Vinkit ja caset Asioint                              | tikanavat Sähköinen lähetyslista                  |
| Posti > Yrityksille > Asiointikanavat                                                                                                    |                                                                                                    |                                                                   | Postikuorikauppa                                  |
| Vitera                                                                                                    |                                                                                                    |                                                                   | Postittamisen työpöytä                            |
| ritysc                                                                                                    | aslakkaan aslointiko                                                                                                    | inavat                                                            | Kontakti                                          |
| Tältä sivulta löyd                                                                                                    | ät Postin asiointikanavat. Palvelut ovat maksutta käytössä sopim                                                           | usasiakkaillemme.                                                 | Postimaksukone                                    |
|                                                                                                    |                                                                                                    |                                                                   | Verkkokauppa yrityksille                          |
| Posti SmartShip                                                                                                    | Sähköinen lähetvslista                                                                                                    | Posti Dashboard                                                   | Verkosto                                          |
| Posti SmartShip -palvelusta voit tehdä tilauksen                                                                                                    | Sähköisellä lähetyslistalla Postin sopimusasiakkaat                                                                        | Posti Dashboard -palvelulla parannat asiakaspa                    | alvelua ja Kansainvälinen palautus                |
| paketti- ja rahtipalveluille sekä seurattaville<br>kirjepalveluille. Tulostat samalla järjestelmästä kaikki<br>kuljetusasiakirjat niin kotimaahan kuin ulkomaille | ilmoittavat kirje-, suorapostitus- ja lehtilähetyksistä<br>tiedot Postille. Lähetyslista toimii laskutuksen<br>perusteena. | lähetysten seurattavuutta. Lähetyksen reaalia<br>seurantapalvelu. | Hallinnoi tietoja                                 |
| lähteviin lähetyksiin. Tutustu SmartShip ohjeisiin <mark>täältä.</mark>                                                                                           |                                                                                                    |                                                                   | Asiakastietojen hallinta                          |
| KIRJAUDU SMARTSHIPIIN                                                                                                    | KIRJAUDU PALVELUUN                                                                                                    | KIRJAUDU DASHBOARDIIN                                             | Tunnusten hallinta                                |
|                                                                                                    |                                                                                                    |                                                                   | Dashboard                                         |
| 4 Sman <del>tShip-webm</del> aari, seurattavat k<br>7.3.2018                                                                                                    | lijeet                                                                                                    |                                                                   | Raportit                                          |

🌐 FI

Lähetä paketit ja rahti SmartShipistä.

KIRJAUDU SMARTSHIPIIN

HENKILÖILLE

🗙 Kirjaudu sisään

YRITYKSILLE

# Seuratevan kirjeen tilaaminen ja osoitekoriin tulostaminen

SmartShip-webinaari, seurattavat kirjeet 7.3.2018

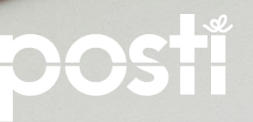

#### Palvelusta tilattavat kirjetuotteet

- Kirjattu kirje, kotimaahan ja ulkomaille
- Priority-kirje + Postiennakko-lisäpalvelu, vain kotimaahan
- Economy-kirje + Postiennakko-lisäpalvelu, vain kotimaahan
- Pikakirje kotimaahan
- Priority-kirje + Exprès-Pika-lisäpalvelu, ulkomaille
- Saantitodistuskirje, kotimaahan ja ulkomaille
- Postivakuutettu lähetys, vain kotimaahan
- Näytelähetys, vain kotimaahan
  - Käytössä vain erikseen sopimalla ihmis- ja eläinperäisten laboratorionäytteiden lähettämiseen

Kunkin tuotteen valikosta löytyvät kyseiseen palveluun liitettävät lisäpalvelut, joissa on tuotekohtaisia eroja.

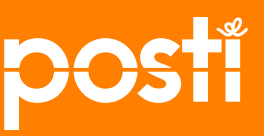

## Kirjetuotteiden tilaaminen

| Etusivu     | Lähetysasiakirjat                   | Historia          | Ylläpito       | Asetukset                     | Ohjeet             |                         |         | Kirjaudu ulos                                                                           |
|-------------|-------------------------------------|-------------------|----------------|-------------------------------|--------------------|-------------------------|---------|-----------------------------------------------------------------------------------------|
| Lähetysasia | <sup>kirjat</sup> L                 | uo lähetys –      | Osoitteet j    | a kuljetuspa                  | lvelu - Luo l      | ähetys                  |         | <b>₽</b> ↔                                                                              |
| Luo lähety  | ys                                  | Seuraava Kes      | keytä Masso    | atulostus                     |                    |                         |         |                                                                                         |
| Tulostussu  | osikit –                            |                   |                |                               |                    |                         |         |                                                                                         |
| Tulostusar  | kisto                               | Lähettäjä 🕜       | ſ              | Valitse Uusi                  |                    |                         |         |                                                                                         |
| Noutotilau  | IS                                  |                   |                |                               |                    |                         |         |                                                                                         |
| Kuljetusaik | a                                   |                   | Lähettäjä      | 1 - Posti Oy (Pos             | stintaival 7 A, 00 | 230, HELSINGFORS, Suom  | ni) 🗸 * |                                                                                         |
| Hintakysel  | у                                   |                   | Hakuarvo       |                               |                    | Pikahakuarvo            | Alkaa   | $\checkmark$                                                                            |
| Hakusuosiki | t                                   |                   |                | Etsi Muokkaa                  |                    |                         |         |                                                                                         |
| Arvokirjeet | t                                   | Vastaanottajo     | ı 😧            | Valitse Uusi                  |                    |                         |         |                                                                                         |
| Luo lähety  | 'S                                  | Vo                | istaanottaja ( | Yritys Oy (Jari L             | ehtonen, Katu 1,   | 00930, HELSINKI, Suomi) |         | *                                                                                       |
| Lähetykse   | t                                   |                   | Hakuarvo       |                               |                    | Pikahakuarvo            | Alkaa   | ✓ Valitse tuote:                                                                        |
|             |                                     | Palvelu 🝞         | l<br>(         | Etsi Muokkaa<br>Normaali Aine | oastaan palaut     | us Normaali ja palautu: |         | <ul><li>Kirjattu kirje</li><li>Vakuutettu lähetys</li><li>Saantitodistuskirje</li></ul> |
|             | _                                   |                   | Palvelut       | Posti - Kirjattu ki           | rje                | *                       |         | <ul> <li>Postiennakkokirje</li> <li>Pikakirje</li> <li>Näytelähetys</li> </ul>          |
| 7           | SmartShip-webinaari, se<br>7.3.2018 | urattavat kirjeet |                |                               |                    |                         |         | posti                                                                                   |

## Lähetysasiakirja - Lähettäjän ja vastaanottajan tiedot

1. Syötä Lähettäjä-kohdassa välilehdellä uusi lähettäjän tiedot.

Tallenna tiedot ensimmäisen kerran jälkeen, jolloin voit jatkossa valita lähettäjätiedon Valitse-välilehden alaspudotusvalikosta.

2. Syötä **Vastaanottaja**-kohdassa välilehdeltä uusi vastaanottajan tiedot.

Kun lähetykselle lisää henkilön puhelinnumeron, on lähetys sen jälkeen seurattavissa OmaPosti-mobiilisovelluksen kautta ja vastaanottaja saa saapumisilmoituksen tekstiviestillä.

- 3. Valitse **Palvelu**-kohdasta **Normaali**välilehdeltä alaspudotusvalikosta Palvelu/tuote
- 4. Klikkaa **Seuraava** ja siirryt seuraavaan vaiheeseen syöttämään lähetyksen tietoja

| Historia            | Ylläpito                    | Asetukset                         | Ohjeet                      |                  |           | Kirjaudu ulos                                                                               |
|---------------------|-----------------------------|-----------------------------------|-----------------------------|------------------|-----------|---------------------------------------------------------------------------------------------|
| Luo lähetys –       | Osoitteet                   | ja kuljetuspa                     | lvelu - Luo lähetys         |                  |           |                                                                                             |
| Seuraava Kes        | skeytä Mass                 | atulostus                         | -                           |                  |           |                                                                                             |
| Lähettäjä 🝞         |                             | Valitse Uusi                      |                             |                  |           |                                                                                             |
|                     | Lähettäjä                   | 1 - Posti Oy (Po                  | stintaival 7 A, 00230, HELS | SINGFORS, Suomi) | *         |                                                                                             |
|                     | Hakuarvo                    |                                   | Pikahal                     | kuarvo           | ✓ Alkaa ✓ |                                                                                             |
|                     |                             | Etsi Muokkaa                      |                             |                  |           |                                                                                             |
| <b>Vastaanottaj</b> | <b>a 7)</b><br>astaanottaja | Valitse Uusi<br>Yritys Oy (Jari L | ehtonen, Katu 1, 00930, H   | ELSINKI, Suomi)  |           | *                                                                                           |
|                     | Hakuarvo                    |                                   | Pikahal                     | uarvo            | ✓ Alkaa ✓ | Valitse tuote:                                                                              |
| Palvelu 2           |                             | Etsi Muokkaa<br>Normaali Ain      | oastaan palautus Norm       | aali ja palautus |           | <ul> <li>Kirjattu Kirje</li> <li>Vakuutettu lähetys</li> <li>Saantitodistuskirje</li> </ul> |
|                     | Palvelut                    | Posti - Kirjattu k                | rje                         | *                |           | <ul> <li>Postiennakkokirje</li> <li>Pikakirje</li> </ul>                                    |
| Seuraava K          | (eskeytä                    |                                   |                             |                  |           | <ul> <li>Näytelähetys</li> </ul>                                                            |
| Klikkaa Seure       | <b>aava</b> siirtyäkse      | si tulostukseen.                  |                             |                  |           |                                                                                             |

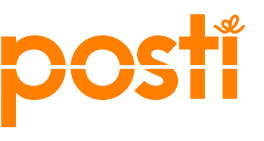

## Lisää lähetyksen tiedot

- 1. Lähetys-kohdasta voit lisätä lähetyksellesi INFO-koodin, joka näkyy laskulla
- 2. Lisäpalvelut-kohdassa näkyy kuhunkin palveluun saatavissa olevat lisäpalvelut ja niihin liittyvät tiedot
- 3. Yleiset lisäedut, ennakkoilmoitus sähköpostilla vastaanottajalle. Huom, Ennakkoilmoitus ei ole sama kuin saapumisilmoitus, joka lähtee asiakkaalle erikseen, kun lähetys on noudettavissa Postista.
- 4. Kollit–kohdasta lisätään lähetyksen kappalepaino kiloina eli 250g lisätään 0,25 kg. Lisäksi voit kirjata lähetyksen sisällön, esim. dokumentteja (ei palkollinen kenttä)

| postí                                                                                                    |                                    | ନ                         | Asiakaspalvelu<br>Avaa chat | 30 English 🔚 Svenska | Unifoun Web Engine prod-201705030917<br>Posti SmartShip Demo<br><b>postidemo</b><br>standardi |
|----------------------------------------------------------------------------------------------------|------------------------------------|---------------------------|-----------------------------|----------------------|-----------------------------------------------------------------------------------------------|
| tusivu Lähetysasiaki                                                                                                    | rjat Historia Ylläpito             | Asetukset Oh              | jeet                        |                      | Kirjaudu ulos                                                                                 |
| hetysasiakirjat                                                                                                    | Luo lähetys – Lähetykse            | en tiedot ja lisäpal      | velut - Luo lähetys         |                      | ₿ ↔                                                                                           |
| Luo lähetys                                                                                                    | Tulosta Tulosta PDF Arki           | stoi Edellinen Keske      | ytā                         |                      |                                                                                               |
| Tulastussuosikit<br>Tulastusarkisto                                                                                                    | Osoiteosapuolet ja Palvelu         | ıt                        |                             |                      |                                                                                               |
| Kuljetuscika<br>Viatalarata                                                                                                    | Lähettäjä                          | 1 - Pasti SmartShip Der   | no (Postintaival 7 A, 002)  | 30, HELSINKI, Suomi) |                                                                                               |
| Hintokysely                                                                                                    | Vastaanottaja                      | Matti Meikäläinen (Mut    | katie 7, 00123, MUTKA, S    | uomi)                |                                                                                               |
| Luo lähetys                                                                                                    | Palvelu                            | Posti - Postivakuutettu   |                             |                      |                                                                                               |
|                                                                                                    |                                    | Tarkista hinta laskurista |                             |                      |                                                                                               |
|                                                                                                    |                                    | Muokkaa lähettäjää        | Muokkaa vastaanottaj        | 00                   |                                                                                               |
| ) <b>a</b>                                                                                                    | Lähetys 🛿                          |                           |                             |                      |                                                                                               |
| Futueru verkitekeuppaeni Loydat                                                                                                    | Lähettäjän viite                   |                           |                             |                      |                                                                                               |
| eltä lisää toimintoja sekä tuloituu<br>nateriaaloja, Kiikina SmatShipin<br>opaikint <u>a Varkkokouopa</u> riirikka<br>(kieltvalinnan alla). | Muut tiedot 1                      |                           |                             |                      |                                                                                               |
|                                                                                                    | Muut tiedot 2                      | [                         |                             |                      |                                                                                               |
|                                                                                                    | Muut tiedot 3                      | [                         |                             |                      |                                                                                               |
|                                                                                                    | Must field 4                       | [                         |                             |                      |                                                                                               |
|                                                                                                    | Info local                         | []                        |                             |                      |                                                                                               |
|                                                                                                    | Into-koodi                         |                           |                             |                      |                                                                                               |
|                                                                                                    | Lisäpalvelut                       |                           |                             |                      |                                                                                               |
|                                                                                                    | 😑 Kuljetusvakuutus                 | ×.                        |                             |                      |                                                                                               |
|                                                                                                    | Summa                              | 5000                      | EUR 🗸 *                     |                      |                                                                                               |
|                                                                                                    | 😌 Postiennakko                     |                           |                             |                      |                                                                                               |
|                                                                                                    | Henkilökohtaisesti<br>luovutettava |                           |                             |                      |                                                                                               |
|                                                                                                    | 😌 Noutomuistutus SMS               |                           |                             |                      |                                                                                               |
|                                                                                                    | Noutomuistutus kirjeenä            |                           |                             |                      |                                                                                               |
|                                                                                                    | Yleiset lisäedut                   |                           |                             |                      |                                                                                               |
|                                                                                                    | 😌 Ennakkoilmoitus (S-posti)        |                           |                             |                      |                                                                                               |
|                                                                                                    | 🗘 Kollit 🚱                         |                           |                             |                      |                                                                                               |
|                                                                                                    | Paino (kg)                         | 250 *                     |                             |                      |                                                                                               |
|                                                                                                    | Sisältö                            | Dokumentteja              |                             |                      |                                                                                               |
|                                                                                                    |                                    |                           |                             |                      |                                                                                               |
|                                                                                                    | Tulacta Tulacta PDE Arki           | rtoi Edellinen Kerke      |                             |                      |                                                                                               |

SmartShip-webinaari, seurattavat kirjeet 9 7.3.2018

### Sähköisen saapumisilmoituksen tiedot

Lisää Sähköisen saapumisilmoituksen tietoina matkapuhelinnumero ja sähköpostiosoite. Lisäpalvelu on maksuton ja sisältää noutomuistutuksen.

- Kun lisäät matkapuhelinnumeron, voi kuluttaja saada tiedon lähetyksestä OmaPosti-mobiilisovellukseen. Saapumisesta ilmoitetaan myös tekstiviestillä.
- Vastaanottaja saa tiedon niihin kanaviin • joiden tiedot on syötetty järjestelmään.

Jos et täytä tietoja tähän lisäpalvelutkenttään, lähetetään saapumisilmoitus vain kirjeenä ja asiakkaalle on mahdollista lähettää noutomuistutus vain maksullisena kirieenä.

#### Lähetysasiakirjat Historia Ylläpito Asetukset Ohjeet Kirjaudu u Lähetysasiakirjat Luo lähetys – Lähetyksen tiedot ja lisäpalvelut - Luo lähetys Luo lähetys Tulosta Tulosta PDF Arkistoi Edellinen Keskeytä Tulostussuosikit Tulostusarkista Osoiteosapuolet ja Palvelut Kuljetusaika Lähettäjä 1 - Posti SmartShip Demo (Postintaival 7 A, 00230, HELSINKI, Suomi) Hintakysely Vastaanottaja FI - Testikauppa OY (Postinkatu 3, 39200, KYRÖSKOSKI, Suomi) Palvelu Posti - Kirjattu kirje Luo lähetys Lisätietoa kohdemaakohtaisista toimitusehdoista Tarkista hinta laskurista

Muokkaa lähettäjää

Lähetvs 🕜

Etusivu

| Lähettäjän viite                  |                                                    |                                                       |
|-----------------------------------|----------------------------------------------------|-------------------------------------------------------|
| Muut tiedot 1                     |                                                    |                                                       |
| Muut tiedot 2                     |                                                    |                                                       |
| Muut tiedot 3                     |                                                    |                                                       |
| Muut tiedot 4                     |                                                    |                                                       |
| Info-koodi                        | Lisäpalvelut                                       |                                                       |
| Lisäpalvelut                      | Henkilökohtaisesti<br>luovutettava                 |                                                       |
| Henkilökohtaisesti                | <ul> <li>Sähköinen<br/>saapumisilmoitus</li> </ul> | 8                                                     |
| 🕒 Sähköinen 🔔                     |                                                    | Sähköinen saapumisilmoitus sisältyy palvelun hintaan. |
| saapumisilmoitus 🖉                | Matkapuhelinnumero                                 | 358401000000                                          |
| 😔 Noutomuistutus SMS 🗷            | S-postiosoite                                      | matti.mottonen@testi.fi                               |
| Noutomuistutus kirjeenä 🔲         | 😑 Noutomuistutus SMS                               | 8                                                     |
| 🕚 Maksaja muu kuin<br>lähettäjä 🔲 | Matkapuhelinnumero                                 | 358401000000 *                                        |
|                                   | Noutomuistutus kirjeenä                            |                                                       |
|                                   | Maksaja muu kuin<br>lähettäjä                      |                                                       |
|                                   |                                                    |                                                       |

Muokkaa vastaanottajaa

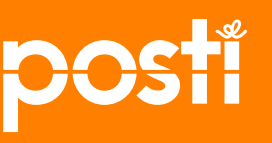

**₿** ♦

#### Maksaja muu kuin lähettäjä

- Kun haluat ohjata postimaksun vastaanottajan maksettavaksi, täppää Lisäpalvelut-kohdasta Maksaja muu kuin lähettäjä.
- Lisää Maksajan sopimusnumero -kohtaan maksajan logistiikkatunnus (tilausasiakasnumeroa ei saa käyttää).

| Etusivu Lähetysasiakirja            | n Historia Ylläpito Asetukset Ohjeet                                          |
|-------------------------------------|-------------------------------------------------------------------------------|
| Lähetysasiakirjat                   | Luo lähetys – Lähetyksen tiedot ja lisäpalvelut – Luo lähetys                 |
| Luo lähetys                         | Tulosta PDF Arkistoi Edellinen Keskeytä                                       |
| Tulostussuosikit<br>Tulostusarkisto | Osoiteosapuolet ja Palvelut                                                   |
| Kuljetusalka<br>Hintakysely         | Lähettäjä 1 - Posti SmartShip Demo (Postintaival 7 A, 00230, HELSINKI, Suomi) |
| Luo lähetys                         | Palvelu Posti - Näytelähetys                                                  |
|                                     | Lisätietoa laboratorionäytteiden lähettämisestä<br>Tarkista hinta laskurista  |
|                                     | Muokkaa lähettäjää Muokkaa vastaanottajaa                                     |
|                                     | Lähetys 🕜                                                                     |
|                                     | Lähettäjän viite                                                              |
|                                     | Muut tiedot 1                                                                 |
|                                     | Muut tiedot 2                                                                 |
|                                     | Muut tiedot 3                                                                 |
|                                     | Muut tiedot 4                                                                 |
|                                     | Info-koodi                                                                    |
|                                     | Lisäpalvelut                                                                  |
|                                     | Maksaja muu kuln<br>lähettäjä                                                 |
|                                     | Maksajan sopimusnumero 608566 × pakollinen arvo puuttuu                       |
|                                     | Lauantaijakelu 🗌                                                              |

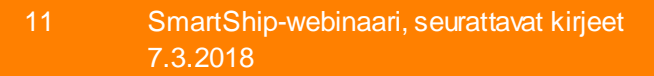

### **Osoitekortin valinta**

Palvelusta löytyy erikokoisia osoitekortteja. Jos käytössäsi on lämpösiirtotulostin, suosittelemme kirjeelle pientä osoitekorttimallia Termo 107x165.

Voit vaihtaa osoitekortin koon/materiaalin ylävalikosta **Asetukset** - kohdasta.

- 1. Valitse vasemmalla olevasta valikosta PDF-asetukset
- 2. Klikkaa sivun alalaidasta Muokkaa
- 3. Valitse Tulostuskohde 2 Tarra-/paperilähde valikosta Termo 107x165
- 4. Klikkaa sivun alalaidasta Valmis

SmartShipistä tilatuista lähetyksistä muodostuu sähköinen saantitodistus tai luovutuskuittaus, siksi luovutusosaa ei tarvita.

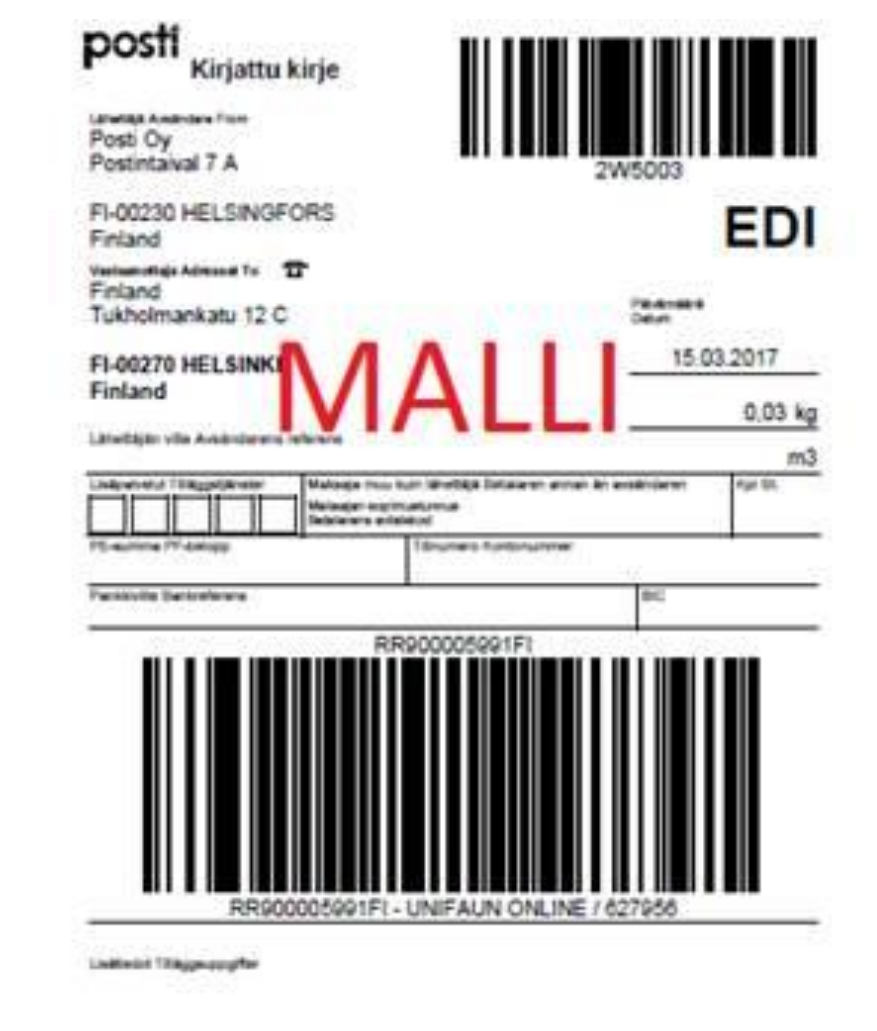

Posti Green - ilmastoystävällinen kuljetus

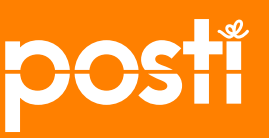

### Näin tulostat osoitekortin

- Kun tilauksen kaikki tarvittavat tiedot on täytetty, voit tulostaa osoitekortin painamalla Tulosta PDF, jolloin saat näytölle kuvan tulostuvasta osoitekortista.
  - Jos käytät osoitekorttien tulostamiseen Unifaun OnlinePrinter -ohjelmaa, paina Tulosta-painiketta.
- Tulosta osoitekortti ja liimaa se lähetykseen.

<u>Osoitekorttitarrojen tilauslomake</u>

| Kolin | Paino (ka) 250     |  |  |  |
|-------|--------------------|--|--|--|
|       | Sisältö Dokumentte |  |  |  |

Posti SmartShipin kautta lähettäessä sinun ei tarvitse täyttää lähetyksistä enää sähköistä lähetyslistaa. Laskutustapahtuma muodostuu EDI-sanoman ja lähetyksen viivakoodiluennan perusteella.

Jos tulostettua osoitekorttia ei käytetä, ei muodostu myöskään laskua.

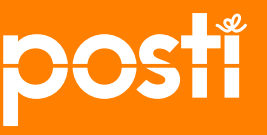

# **Tulostussuosikkien luonti**

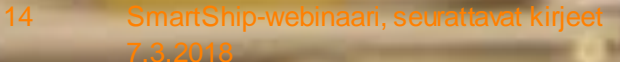

#### **Tulostussuosikin luominen**

| postí                                                                                                    | Asiakaspalvelu<br>Avaa chat                                                                                                    | ska                                                                                                    |
|----------------------------------------------------------------------------------------------------|----------------------------------------------------------------------------------------------------|----------------------------------------------------------------------------------------------------|
| Etusivu Lähetysasiaki<br>Ylläpito<br>Lähettäjä<br>Vastaanottaja<br>Tulostussuosikit<br>Vieraskirjautuminen | irjat Historia Ylläpito Asetukset Ohjeet          Tulostussuosikki         Ets       Uusi tulostussuosikki         Hakuarvot         Nimi       Alkaa | Kirjauduttuasi Posti<br>SmartShipiin valitse<br>ylävalikosta <i>Ylläpito</i> ja sen<br>jälkeen vasemmasta valikosta<br><i>Tulostussuosikit</i> |
| Tutustu verkkokauppaanl Löydät<br>sieltä lisää toimintoja sekä tulostus-                                   | Etsi                                                                                                    |                                                                                                    |

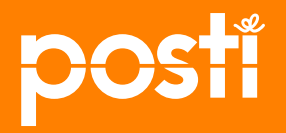

#### Nimeä tulostussuosikki ja aloita muokkaaminen

| Etusivu      | Lähetysasiakirjat | t Historia     | Ylläpito          | Asetukset           | Ohjeet     |  |
|--------------|-------------------|----------------|-------------------|---------------------|------------|--|
| Ylläpito     | I                 | Uusi Tulostuss | suosikki          |                     |            |  |
| Lähettäjä    |                   | Valmis Keske   | ytä               |                     |            |  |
| Vastaanott   | taja              |                |                   |                     |            |  |
| Tulostussuo  | osikit            | Perustiedot 🕝  | )                 |                     |            |  |
| Vieraskirjau | utuminen          | Kardan         | Cilia de la marco | Democra filling her |            |  |
| Oma tili     |                   | Kuuluu pro     | otiilirynmaan     | Perusprotiilirynn   | na 💌       |  |
| Profiiliryhm | ät                | Talle          | enna lähetys      | Perusprofiiliryhr   | nä 🗸       |  |
| Profiilit    |                   | pro            | ofiiliryhmään     | 🗌 Lukittu 🗹 Piilo   | otettu     |  |
| Roolit       |                   |                | Nimi              | Tulostussuosikki    | Testi      |  |
| API-avaime   | et                |                | Kuvaus            |                     |            |  |
| lue lähetus  |                   |                | Ratada            |                     |            |  |
| Luo ianetys  | ò                 | Lähettäjä ja V | /astaanottaja     | 0                   |            |  |
|              |                   |                |                   | _                   |            |  |
|              |                   |                |                   | Muokkaa             |            |  |
|              |                   |                | Lähettäjä         |                     |            |  |
|              |                   |                | Suodatus          | Suodatinta ei ole   | e valittu. |  |
|              |                   |                | Lähettäjä         |                     |            |  |
|              |                   |                | Oletustila        | Valitse Osoitekirj  | jasta      |  |
|              |                   | Va             | istaanottaja      |                     |            |  |

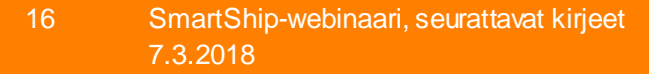

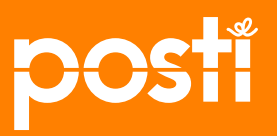

#### Lähettäjän tiedot

#### Lähettäjä 🕝

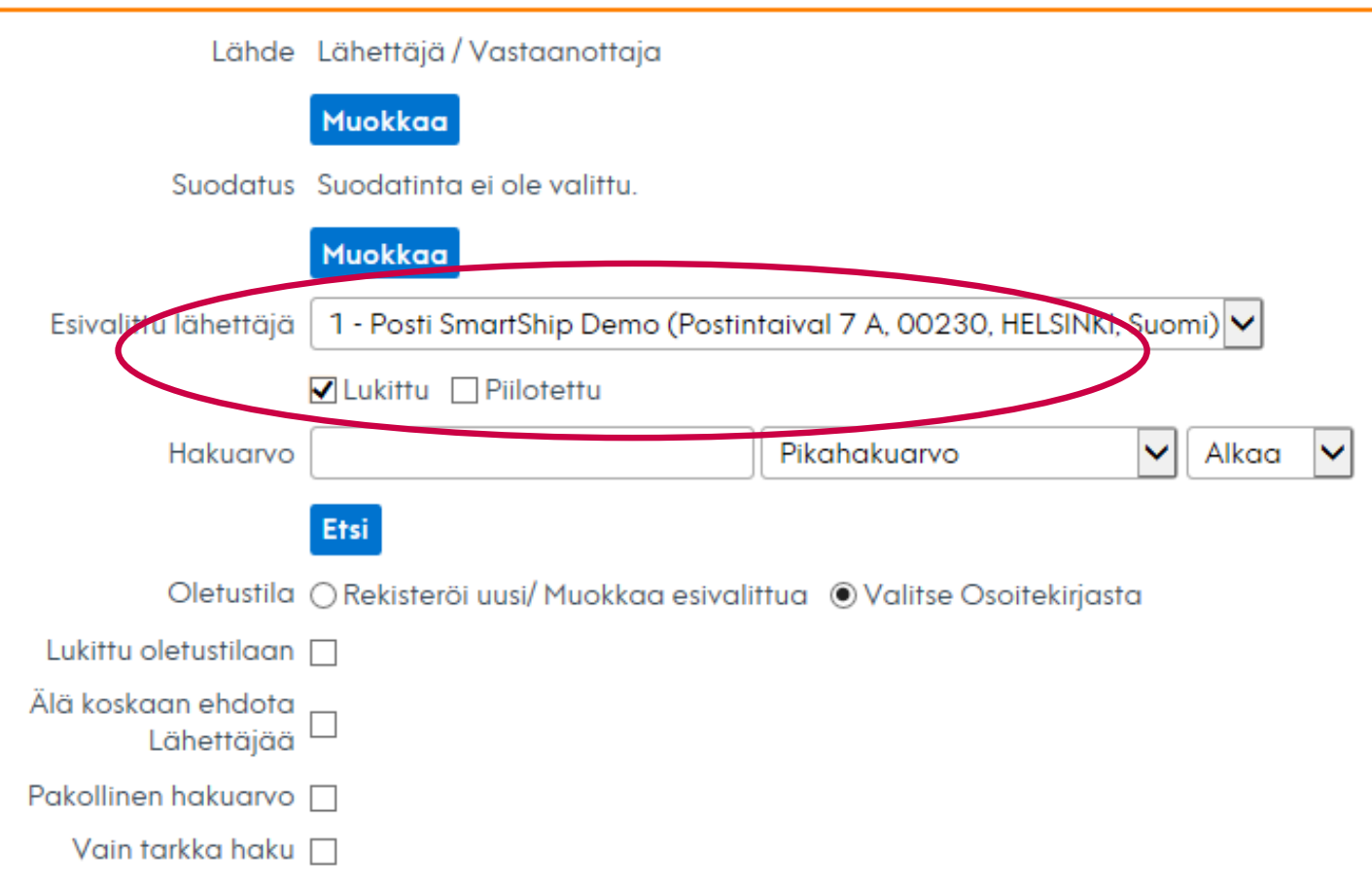

Vinkkejä: Jos käytössä on vain yksi lähettäjä, se kannattaa valita esivalituksi lähettäjäksi. Lähettäjän tai vastaanottajan voi tarvittaessa **piilottaa** tai **lukita**.

Tässä esimerkissä on valittu haluttu lähettäjä ja lukittu se niin, että vaihtaminen ei ole mahdollista.

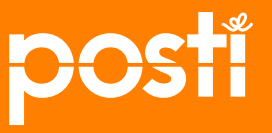

#### Vastaanottajan tiedot

#### Vastaanottaja 🕝

| Lähde                                                        | Lähettäjä / Vastaanottaja              |
|--------------------------------------------------------------|----------------------------------------|
|                                                              | Muokkaa                                |
| Suodatus                                                     | Suodatinta ei ole valittu.             |
|                                                              | Muokkaa                                |
| Esivalittu vastaanottaja                                     | - Ei mitään -                          |
|                                                              | Lukittu Piilotettu                     |
| Hakuarvo                                                     | Pikahakuarvo 🖌 Alkaa 🖌                 |
|                                                              | Etsi                                   |
| Oletustila                                                   | ○ Rekisteröi uusi/ Muokkaa esivalittua |
| Lukittu oletustilaan                                         |                                        |
| <del>Älä koska</del> an ehdota<br>vastaano <del>ntajaa</del> |                                        |
| Pakollinen hakuarvo                                          |                                        |
| Vain tarkka haku                                             |                                        |

Vinkkejä: Jos vastaanottajia tai lähettäjiä on paljon, niitä kannattaa **suodattaa** tulostussuosikkiin käytön helpottamiseksi.

Tee valinnat niin, että käyttäjä ei voi muokata tai tehdä uutta vastaanottajaa käyttäessään tulostussuosikkia, eikä vastaanottajalle tule esivalittua arvoa.

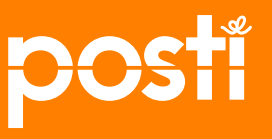

# outolistan luonti

# Noutolista kannattaa tehdä, kun lähetät useampia kirjeitä kerralla

JJP-309

SmartShip-webinaari, seuratta 7.3.2018

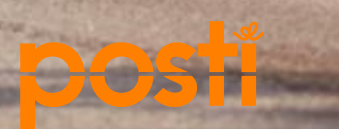

## Noutolistan luonti

#### Noutolista luodaan Historia-ylävalikossa

#### 1. Valitse Hakuarvoiksi

- Päivämäärä:
   lähetyspäivämäärä > tänään
- Palvelut:
   Valitse haluamasi palvelut
- 2. Valitse Esittelytapa
  - Raportti:
     Lähetysraportti
     Lajittelujärjestys: Lähetysnumero
- 3. Klikkaa Tulosta PDF

→ Seuraavassa näkymässä voit tulostaa noutolistan/lähetysraportin

## HUOM! Pyydä tähän dokumenttiin kuljettajalta kuittaus lähetysten noudon yhteydessä.

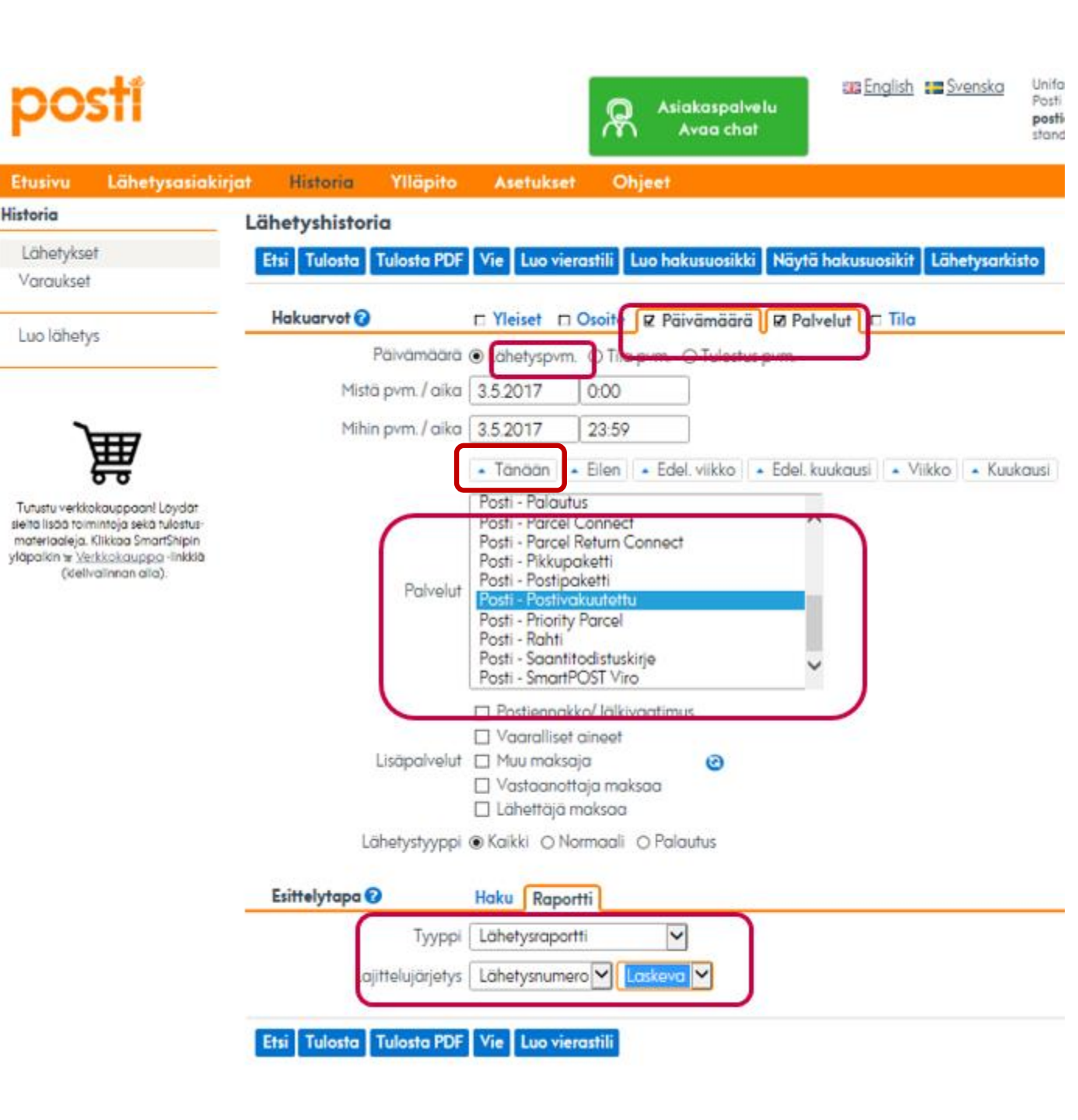

### Luo noutolista / Lähetysraportti helposti Hakusuosikeista

- 1. Valitse halutut arvot haulle / raportille / noutolistalle
- 2. Valitse Luo hakusuosikki

→Tallennetun suosikin saa näkyville valitsemalla Näytä hakusuosikit

Luomasi hakusuosikit saat kiinnitettyä käyttöliittymän vasemman puoleiseen valikkoon Hakusuosikit-listalle Asetuksetvalikon kautta.

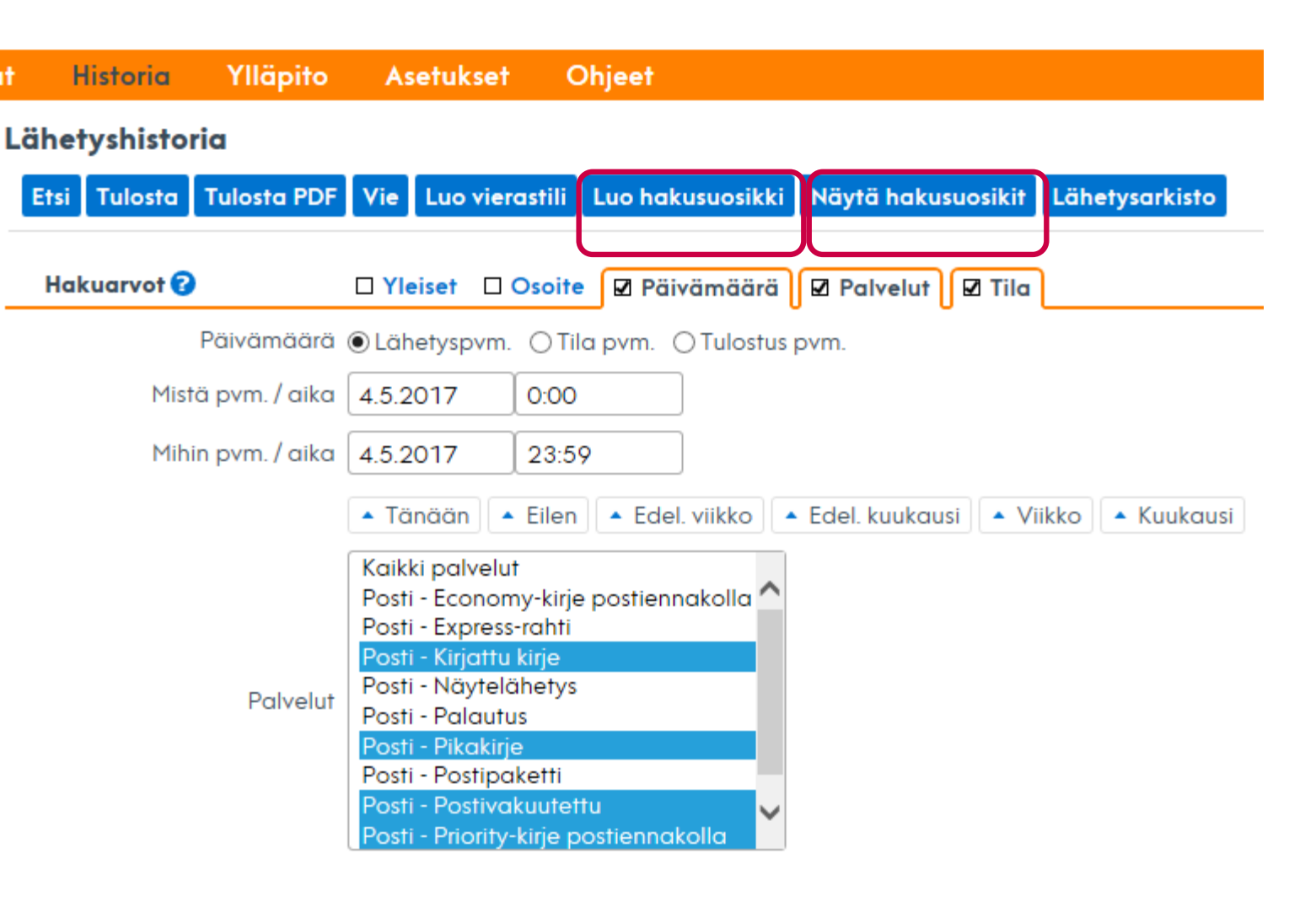

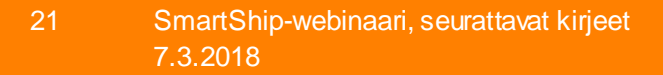

### Hakusuosikit näkyviin etusivun valikkoon

Ylävalikon Asetukset-kohdassa valitaan vasempaan reunan navigaatioon kiinnitettävät oikopolut.

Tässä esimerkissä Hakusuosikit-kohdassa – on luotu kolme noutolistaa, joista Päivän kirjeet on aktivoitu.

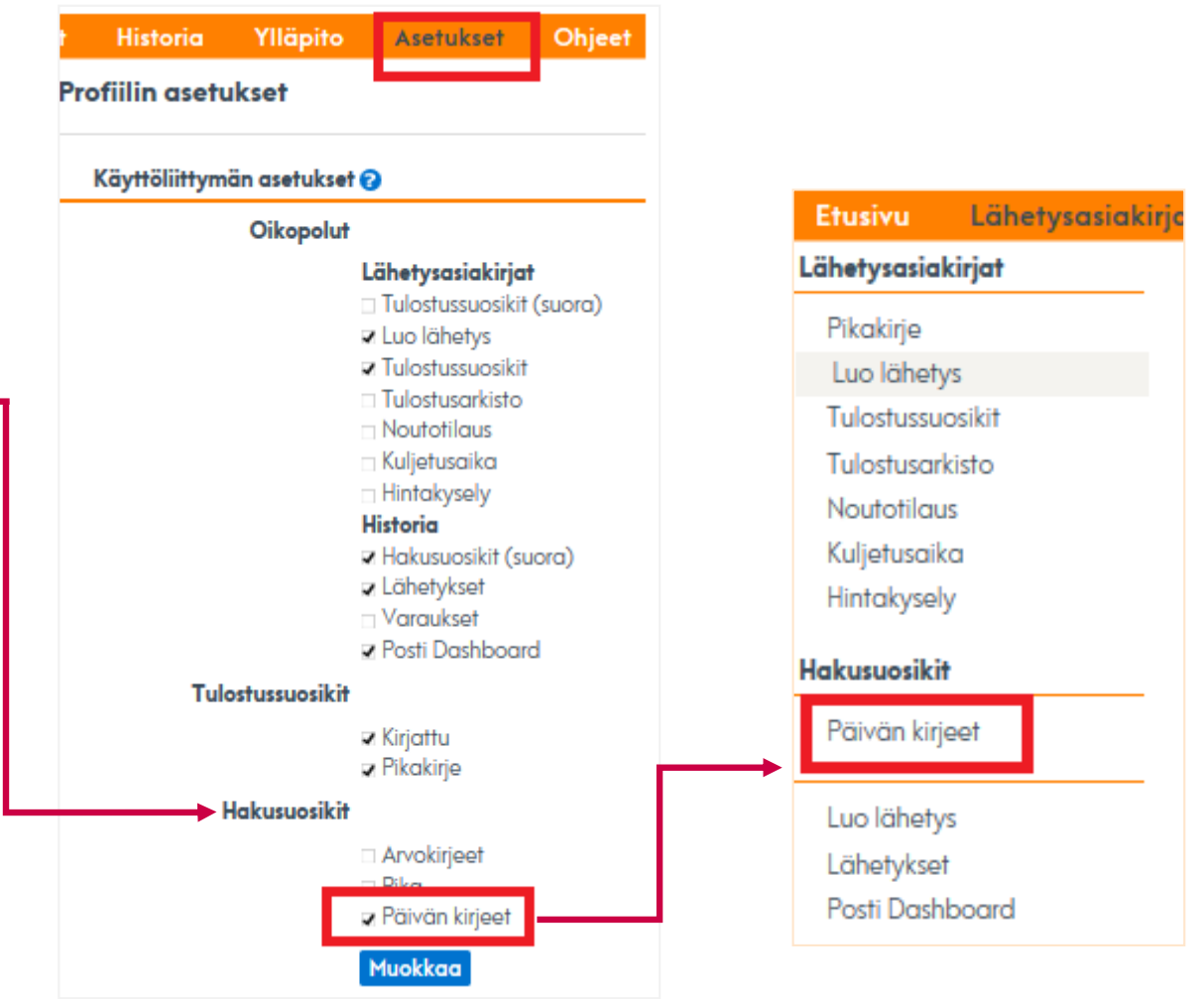

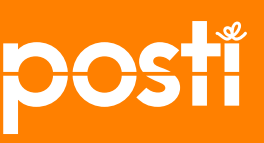

# Lähetyksen seuranta: Dashboard seurantaraportit

1%

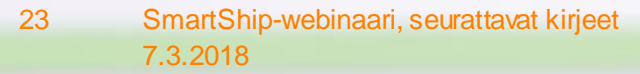

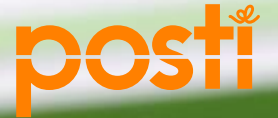

22

#### Lähetyksen seuraaminen Posti Dashboardilla

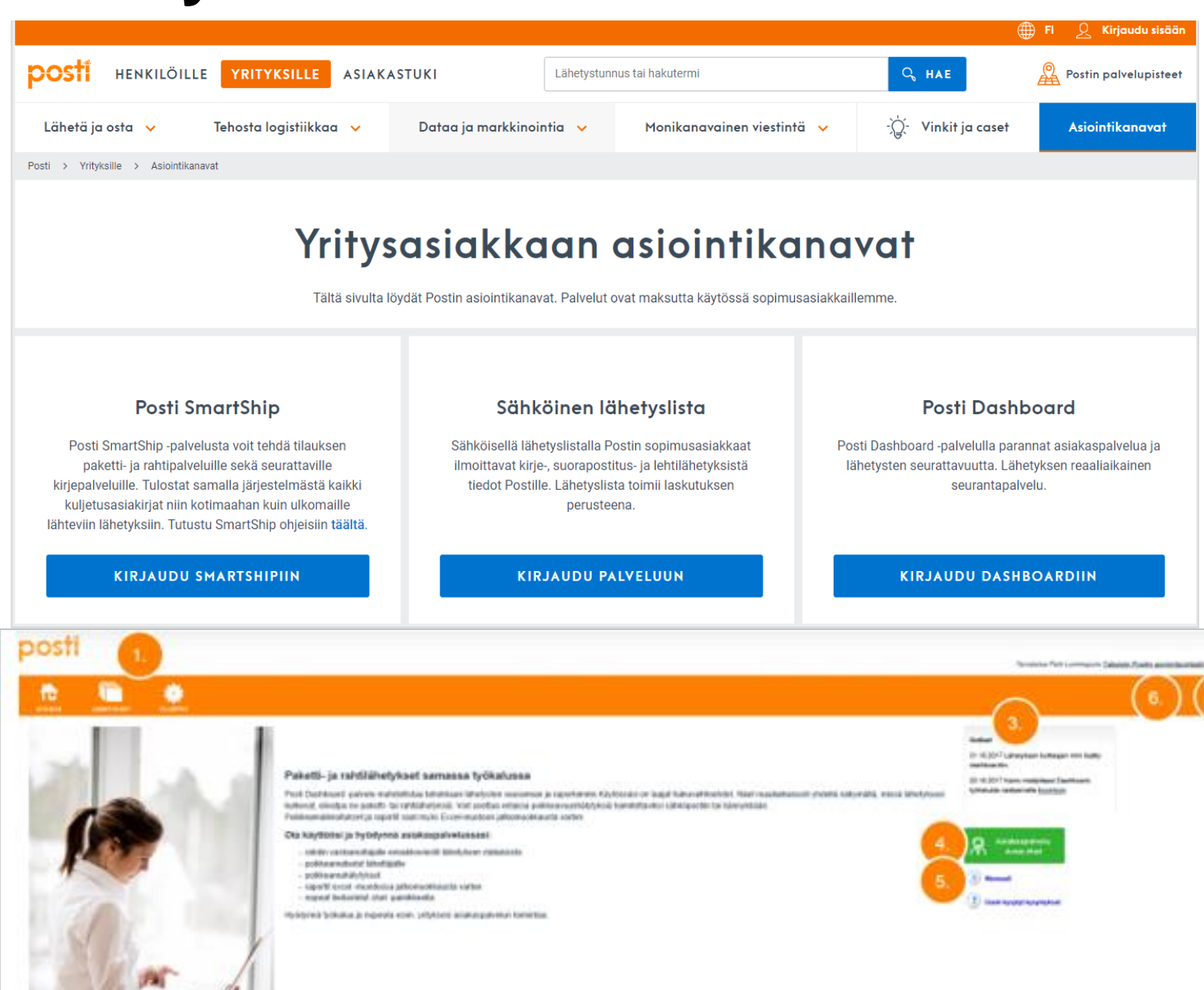

Sovelluksen löydät Postin yritysasiakkaiden etusivun Kirjaudu sisään -painikkeen luettelosta ja Asiointikanavatsivulta.

Kirjauduttuasi Posti Dashboardiin saavut palvelun etusivulle. Sivulta löytyy seuraavat osiot:

- 1. Navigointivalikko
- 2. Kielivalintapainikkeet
- 3. Uutiset lyhyesti
- 4. Asiakaspalvelun chat
- 5. Manuaali
- 6. Paluu asiointikanaviin

### Aloitusnäkymä - Hakukriteerit

Hakukriteereinä voi käyttää esim. lähetystunnusta, vastaanottajan nimeä, lähetyspäivämääräväliä, sanan osaa, tuotetta tai esim. vastaanottajan viitettä.

Hakukriteereillä haettaessa voi hakea tiedon osalla, paitsi päivämääräkentissä.

- Hakukriteerin osalla haettaessa tulee käyttää %merkkiä. %-merkki voi olla haettavan kriteerin missä tahansa osassa esimerkiksi:
- Jos vastaanottajakenttään syötetään "%virtanen" näytetään kaikki lähetykset, joiden vastaanottajan nimi päättyy sanaan "virtanen".

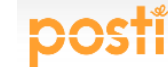

| <b>P</b> • • • •     |                     |                      |          |   |  |
|----------------------|---------------------|----------------------|----------|---|--|
| ETU SIVU             | LÄHETYKSET YLLÄPITO |                      |          |   |  |
| Нае                  |                     |                      |          |   |  |
| Lähetystunnus        |                     | Vastaanottajan nimi  | %posti   | ] |  |
| Lähetyserätunnus     |                     | Lähettäjän nimi      |          | ] |  |
| Infokoodi            |                     |                      |          |   |  |
| Lähetyspäivämäärä    | 06.11.2017 -        | Vähemmän hakuehtoja  | <u>a</u> |   |  |
| Postinumeroväli      | -                   |                      |          |   |  |
| Tapahtuma            | ✓                   | Tapahtuman aikaväli  |          | - |  |
| Viimeisin tapahtuma  | ~                   | Datalia filosomore   |          |   |  |
| KOIII-ID             |                     | Randin tiausnumero   |          | ] |  |
| Lähettäjän viite     |                     | Vastaanottajan viite |          |   |  |
| Tuote                |                     | ~                    |          |   |  |
| Sopimusnumero        |                     |                      | $\sim$   |   |  |
| Näytä rahdin avoimet |                     |                      |          |   |  |
| Нае                  |                     |                      |          |   |  |

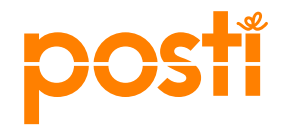

### Haettujen lähetysten listausnäkymä

1. Yhteenvetorivin tiedot koostuvat haun listaamien lähetysten kokonaiskappalemäärät eri tapahtumien osalta.

Yhteenvedon tapahtumia ovat Lajittelu, Luovutusyritys, Luovutus, Hyllytys ja Poikkeama.

- 2. Tietojen lataus Excel-tiedostona. Yhteenvetorivin oikealta puolelta Excel -painike. Klikkaamalla painiketta palvelu tallentaa hakukriteerien palauttamat tiedot .csv muodossa Exceliin jatkokäsittelyä varten.
- Lähetykset ja Poikkeamat –välilehdiltä näet listattujen lähetysten tiedot. Mikäli hakukriteereillä löytyy myös poikkeamatapahtumia, löytyvät ne poikkeama välilehdeltä, jota klikkaamalla voidaan selata pelkästään lähetyksiä, joihin on kirjattu poikkeamatapahtuma. HUOM! Poikkeamat näkyvät myös lähetyksetvälilehdellä poikkeamasarakkeessa.
- 4. Haun tuloksia voi lajitella nousevaan tai laskevaan järjestykseen klikkaamalla sarakkeen otsikkorivin oikeassa laidassa olevia nuolipainikkeita.
- 5. Lähetysten seuranta avautuu klikkaamalla lähetystunnusta. Palvelu avaa uuden ikkunan Postin lähetysten seurantaan, jossa näkyy yksityiskohtaisesti lähetykselle kirjatut tapahtumat

| 1) | Lajittelu: 19579 Luovutusy | ritys: 1642 Luov                                      | utus: 15912 Hylly | ytys: 8345 Poiki                  | seama: 328           | Excel 2               |                      |                     |
|----|----------------------------|-------------------------------------------------------|-------------------|-----------------------------------|----------------------|-----------------------|----------------------|---------------------|
| 3) | Lähetykset (20910)         | Poikkeamat (367)                                      | C                 |                                   |                      |                       |                      |                     |
| 4) | Lähetystunnus 🕴            | Vastaanottaja                                         | Postinumero       | Tuote                             | Lajittelu 🍦          | Hyllytys 🕴 Luovutusyr | ityš Luovutus 🕴      | Poikkeama           |
|    | JJFI61309130071303108      | VARIMPORT OY<br>TAMPERE                               | 33200             | Itella Express<br>City paketti 00 |                      |                       |                      |                     |
| 5  | JJFI61309130071303106      | VARIMPORT OY<br>TAMPERE                               | 33200             | Itella Express<br>City paketti 00 |                      |                       | 1.7.2014<br>11:31:00 |                     |
| Ĭ  | JJFI61309130071303105      | VARIMPORT OY<br>TAMPERE                               | 33200             | Itella Express<br>City paketti 00 |                      |                       | 1.7.2014<br>11:31:01 |                     |
|    | JJFI61309130071303107      | VARIMPORT OY<br>TAMPERE                               | 33200             | Itella Express<br>City paketti 00 |                      |                       | 1.7.2014<br>11:31:00 |                     |
|    | JJFI60017000002871743      | ARTTU SEPPÄLÄ<br>C/O<br>PAKETTIAUTOMA<br>PRISMA KOTKA | 48405             | SmartPost                         | 1.7.2014<br>0:02:50  | 1.7.2014<br>15:32:22  | 1.7.2014<br>18:37:35 | 1.7.2014<br>5:22:03 |
|    | JJFI00050080700121691      | VIRKKI PIRITTA                                        | 13210             | Itella Economy<br>16              | 1.7.2014<br>0:02:51  | 1.7.2014<br>13:57:56  | 2.7.2014<br>15:44:04 |                     |
|    | JJFI61224272114510000      | SATU SUORTTI                                          | 49420             | Itella Economy<br>16              | 3.7.2014<br>12:32:57 | 4.7.2014<br>15:57:41  |                      |                     |
|    | JJFI61224272115190000      | OSTAJA OSCH<br>C/O C/O<br>SINISET JARVET<br>OY        | 53600             | Itella Economy<br>16              | 3.7.2014<br>12:52:56 | 4.7.2014<br>10:24:18  |                      |                     |
|    | JJFI61224272115500000      | KATARINA<br>DANILOVA                                  | 20700             | Itella Economy<br>16              | 3.7.2014<br>12:53:11 | 4.7.2014<br>10:16:35  | 7.7.2014<br>11:22:52 |                     |
|    | JJFI61224272115270000      | RAISA KANDUL                                          | 53500             | Itella Economy<br>16              | 3.7.2014<br>13:14:53 | 4.7.2014<br>10:23:43  |                      |                     |
|    | JJFI61224272114930000      | ASPOO<br>SADRIEVA C/O<br>C/O ASPOO OY                 | 53500             | Itella Economy<br>16              | 3.7.2014<br>12:32:29 | 4.7.2014<br>10:13:17  |                      |                     |
|    | JJFI61224272115010000      | JENNI KIVINIEMI                                       | 20320             | Itella Economy<br>16              | 3.7.2014<br>12:32:49 | 4.7.2014<br>13:50:52  |                      |                     |
|    | JJFI61224272115350000      | TONJA<br>KESKITALO                                    | 80160             | Itella Economy<br>16              | 3.7.2014<br>12:55:52 | 4.7.2014<br>15:03:56  |                      |                     |
|    | JJFI61224272115430000      | RIIKKA<br>TOIVONEN                                    | 01830             | Itella Economy<br>16              | 3.7.2014             | 4.7.2014<br>9:43:30   | 4.7.2014             |                     |

# Pääkäyttäjän tehtävät

## Pääkäyttäjätunnusten tilaaminen Tunnusten luonti muile käyttäjille Konsemira kenteen luonti Posti SmartShipiin

SmartShip-webinaari, seurattavat kirjeet 7.3.2018

27

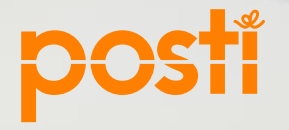

## Mitkä ovat pääkäyttäjän roolit ja vastuut?

Pääkäyttäjällä on organisaationsa laajimmat käyttöoikeudet Postin kanssa sopimiin palveluihin. Pääkäyttäjän vastuulla on:

- Luoda ja ylläpitää käyttäjien tunnuksia.
- Hallinnoida käyttäjien käyttöoikeuksia.
- Antaa käyttäjille tunnuksia, käyttöoikeuksia ja sisäänkirjautumista koskevaa neuvontaa.
- Toimia organisaation yhteyshenkilönä Postin suuntaan.

Mieti/selvitä aina myös tarkoin, mikä on organisaatiosi politiikka siihen, kenelle oikeuksia ja tunnuksia voi jakaa. Huomiothan, että esim. raportit-kohdassa on yrityksesi kaikki palvelujen käyttötiedot hintoineen. Älä luovuta sinulle annettuja omia asiointitunnuksia muille, vaan luo esim. sijaisellesi omat pääkäyttäjätunnukset työkalun avulla.

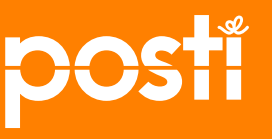

### Asiointitunnusten tilaaminen

|                                                                                           | <b>Yritys</b><br>Tältä sivulta l                                                                                                    | Yritysasiakkaan asiointikanavat<br>Tältä sivulta löydät Postin asiointikanavat. Palvelut ovat maksutta käytössä sopimusasiakkaillemme.                                                              |                                                                                                    |  |
|-------------------------------------------------------------------------------------------|----------------------------------------------------------------------------------------------------|----------------------------------------------------------------------------------------------------|----------------------------------------------------------------------------------------------------|--|
| Kirjaudu<br>www.posti.fi/asiointikanavat<br>Tilaa organisaatiolle<br>pääkäyttäjätunnukset | Posti SmartShip -palvelusta voit tehdä tilauksen<br>paketti- ja rahtipalveluille sekä seurattaville<br>kirjepalveluille. Tulostat samalla järjestelmästä kaikki<br>kuljetusasiakirjat niin kotimaahan kuin ulkomaille<br>lähteviin lähetyksiin. Tutustu SmartShip ohjeisiin täältä. | Sähköisellä lähetyslistalla Postin sopimusasiakkaat ilmoittavat kirje-, suorapostitus- ja lehtilähetyksistä tiedot Postille. Lähetyslista toimii laskutuksen perusteena.         KIRJAUDU PALVELUUN | <b>Posti Dashboard</b><br>Posti Dashboard -palvelulla parannat asiakaspalvelua ja<br>lähetysten seurattavuutta. Lähetyksen reaaliaikainen<br>seurantapalvelu. |  |
| Klikkaa Tilaa asiointitunnukset -<br>kohtaa                                               |                                                                                                    | Palvelut ja kanavat                                                                                                    |                                                                                                    |  |
|                                                                                           | Ota palvelut käyttöön                                                                                                    | Postitus- ja tilauskanavat                                                                                                    | Muut palvelut                                                                                                    |  |
|                                                                                           | Tilaa asiointitunnukset >                                                                                                    | Kontakti >                                                                                                    | Rahdin kertatilaus                                                                                                    |  |
|                                                                                           | Pyydä tarjous tai ota yhteyttä >                                                                                                    | Postittamisen työpöytä                                                                                                    | Osoitteenmuutos                                                                                                    |  |
|                                                                                           | Tunnusten hallinta >                                                                                                    | Postimaksukone                                                                                                    | Posti Glue SupplierWeb                                                                                                    |  |
|                                                                                           | Asiakastietojen hallinta >                                                                                                    | Postikuorikauppa >                                                                                                    | Yrityksen noutopiste                                                                                                    |  |
|                                                                                           | Raportit >                                                                                                    | Kansainvälinen palautus                                                                                                    | Proweb >                                                                                                    |  |
|                                                                                           |                                                                                                    |                                                                                                    | Kaikki pakkaustarvikkeet verkkokaupasta                                                                                                    |  |

DOSTI HENKILÖILLE YRITYKSILLE ASIAKASTUKI

Lähetä ja osta 🗸 🗸

Posti > Yrityksille > Asiointikanavat

Tehosta logistiikkaa 🗸

🌐 FI 🙎 Kirjaudu sisään

🔏 Postin palvelupisteet

Asiointikanavat

C, HAE

·ˈoːvinkit ja caset

Lähetystunnus tai hakutermi

Monikanavainen viestintä 🗸

Dataa ja markkinointia 🖌

#### Täytä tunnustilauslomake

Muut sivustot 🗸 🗸

Henkilöasiakkaat

#### Hae...

**Yrityksille** 

#### C,

Asiointikanavat

Å

Fi

#### Tilaa asiointitunnus

Annamme sinulle pääkäyttäjän oikeudet niihin palveluihin, joita sinulla on Postin sopimusasiakkaana mahdollisuus käyttää. Käsittelemme tilaukset 1-3 päivän kuluessa. Saat sähköpostitse kutsun rekisteröityä Postin Asiointikanavien pääkäyttäjäksi. Tässä yhteydessä luot itsellesi asiointitunnukset.

Jos yrityksesi ei ole vielä Postin sopimusasiakas, teemme kanssasi sopimuksen asiakkuudesta tässä samassa yhteydessä. Saat käyttöösi seuraavat palvelut: Sähköinen lähetyslista, Postikuorikauppa, Kontakti, Postittamisen työpöytä, Raportit ja Osoitteenmuutos.

Jos olet kiinnostunut logistiikkapalveluistamme, tarvitset logistiikan sopimuksen ja Posti Smartship tulostusohjelman: **ota yhteyttä myyntiin**.

🔏 Tähdellä merkityt kentät ovat pakollisia.

#### Yrityksen tiedot

#### Y-tunnus \*

1234567-8

123456

Y-tunnus muodossa 1234567-8

#### Yrityksen nimi \*

#### Postin asiakasnumero

Jos on olemassa, löytyy laskulta 6numeroinen ilman etunollia

#### Yritysasiakkaan asiointikanavat

Tältä sivulta löydät Postin asiointikanavat. Palvelut ovat maksutta käytössä sopimusasiakkaillemme Kirjaudu palveluun Posti SmartShip Sähköinen lähetyslista Po: Posti SmartShip -palvelusta voit tehdä tilauksen Sähköisellä lähetyslistalla Postin sopimusasiakkaat Posti Dashboard -p paketti- ja rahtipalveluille sekä seurattaville ilmoittavat kirje-, suorapostitus- ja lehtilähetyksistä lähetysten seurat kirjepalveluille. Tulostat samalla järjestelmästä kaikki tiedot Postille. Lähetyslista toimii laskutuksen kuljetusasiakirjat niin kotimaahan kuin ulkomaille perusteena lähteviin lähetyksiin. Tutustu SmartShip ohjeisiin täältä. Kun olet saanut asiointikanavien pääkäyttäjätunnukset **KIRJAUDU SMARTSHIPIIN** KIRJAUDU PALVELUUN KIRJA ja kirjautumisohjeen sähköpostiisi Palvelut ja kanavat Kirjaudu Asiointikanavat-sivulla Tunnusten hallintaan Ota palvelut käyttöön Postitus- ja tilauskanavat Muut palvelu 2. Klikkaa Käyttöoikeuksien hallinta -painiketta Tilaa asiointitunnukset > Kontakti > Rahdin kertatilaus Pyydä tarjous tai ota yhteyttä > Postittamisen työpöytä Osoitteenmuutos > Tunnusten hallinta Postimaksukone Posti Glue Supplie > > Asiakastietoien hallinta -> Postikuorikauppa - > Yrityksen noutopis ↑ ■ Turvallinen https://www.posti.fi/yritysasiakkaat/tunnustenhallinta/#/ С Q 07 ☆ På svenska In English Katja Källbacka Kirjaudu ulos Käyttöoikeuksien hallinta Omat tiedot Luo tunnus Luo sähköpostiton tunnus < Paluu asiointiportaaliin

#### Hallinnoimiesi organisaatioiden käyttöoikeudet

Alla näet kaikki Postin asiointitunnukset, joilla on jokin käyttöoikeus organisaatioihin, joissa olet pääkäyttäjänä. Voit hakea tunnuksia eri hakukriteereillä. Klikkaamalla tunnusta näet tunnuksen tiedot yhdessä näkymässä ja voit muokata käyttöoikeuksia.

Posti näyttää yhteystietosi organisaatiosi kirjautuneille käyttäjille. Kerrothan esimerkiksi yrityksesi intrassa organisaatiosi asiointiportaalin pääkäyttäjät, jotta palvelujen käyttäjät tietävät keneen olla yhteydessä tunnusten ja käyttöoikeuksien saamiseksi. Posti voi tarvittaessa kertoa pääkäyttäjän nimitiedon sitä tiedustelevalle organisaation edustajalle.

|               | Hakutyökalut                              |  |
|---------------|-------------------------------------------|--|
| etunimi, suku | kunimi, sähköposti, puhelin, organisaatio |  |
| 31            | SmartShip-webinaari, seurattavat kirjeet  |  |
|               | 7.3.2018                                  |  |

#### Luo tunnus käyttäjälle

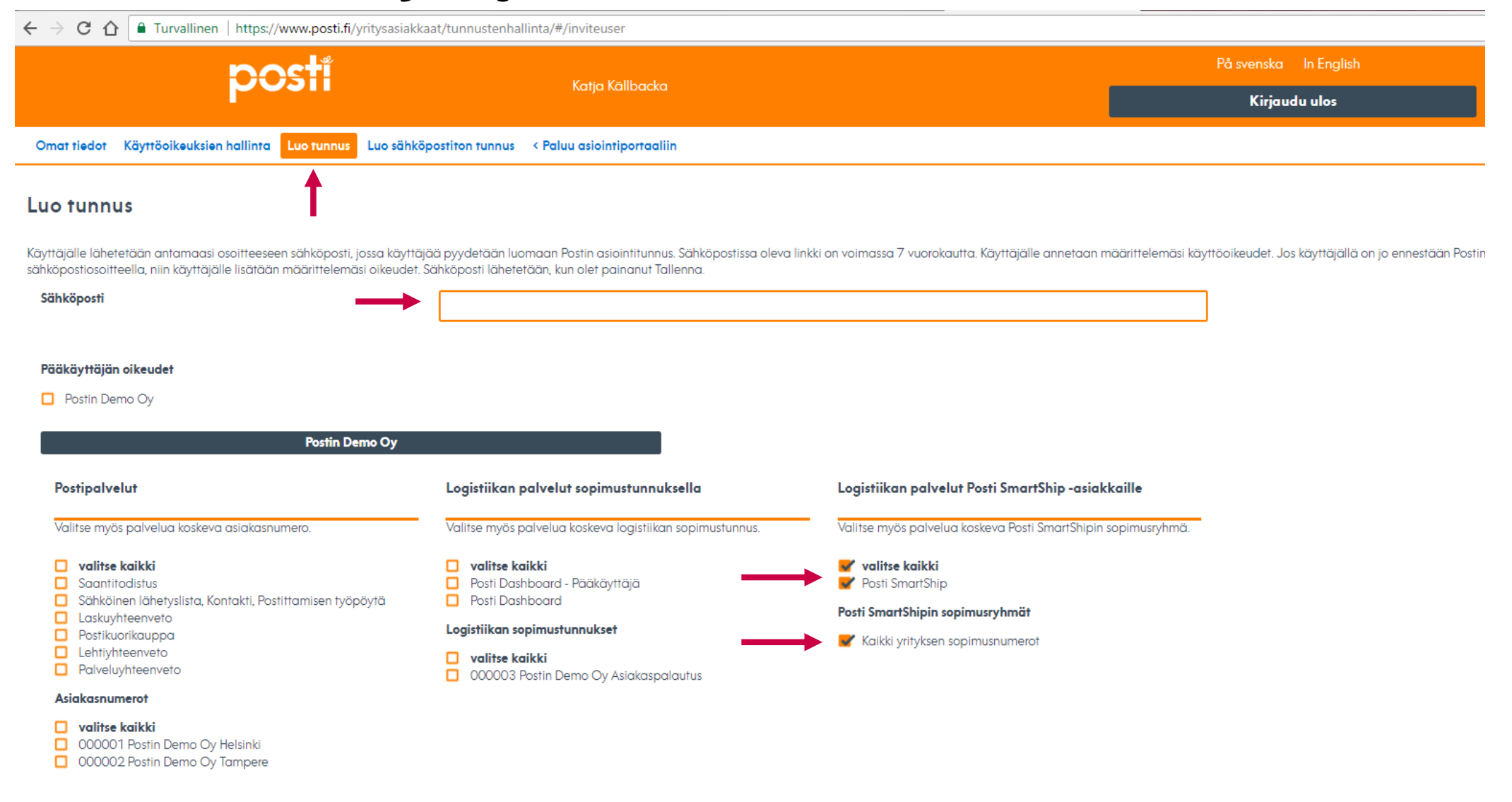

#### Konsernirakenteen luonti Posti SmartShipiin

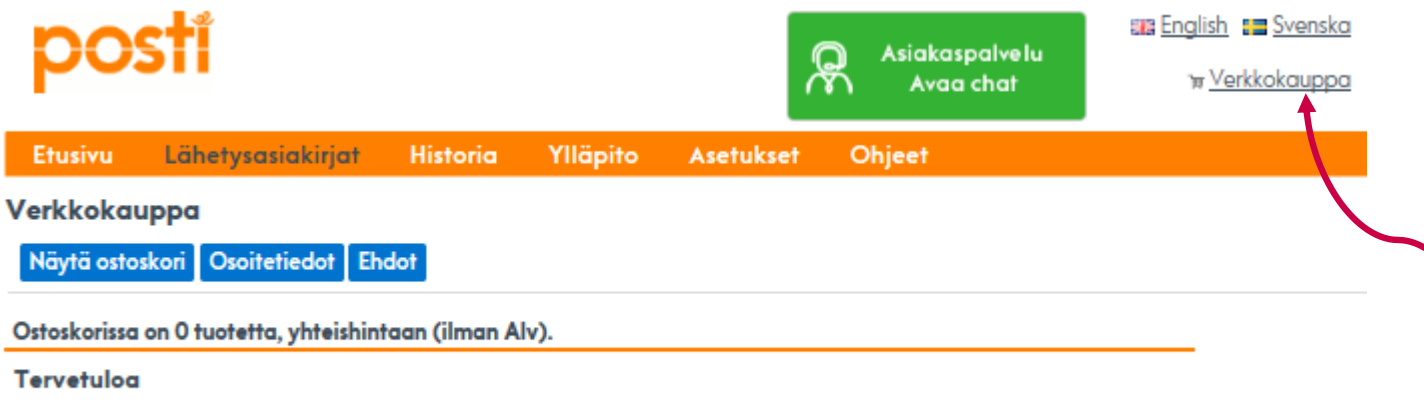

Unifaunin verkkokauppaan - Suomi!

| Lisää<br>ominaisuuksia<br>järjestelmään                                                                                                    | Suosituimmat<br>tuotteemme                                        | Tulostimet<br>Tarrat                                                                                                    | Viimeksi tilatut<br>tuotteet                                                                |
|----------------------------------------------------------------------------------------------------|-------------------------------------------------------------------|----------------------------------------------------------------------------------------------------|---------------------------------------------------------------------------------------------|
| Täältä tilaat tilillesi lisää<br>toiminnallisuuksia. Voit<br>esimerkiksi aktivoida Unifaun<br>ERPConnect<br>tilausvälityspalvelumme<br>yhdistäen siten<br>toiminnanohjausjärjestelmäsi<br>tehokkaasti Unifaun<br>Onlineen. | Täältä löydät suosituimmat<br>tulostimemme ja<br>osoitekorttimme. | Myymme tarramateriaalia<br>niin laser- kuin<br>lämpötulostimiinkin. Täältä<br>löydät myös pienikokoisia<br>mutta tehokkaita<br>tarratulostimia. | Täältä näet viimeksi<br>tilaamasi tuotteet. Voit<br>helposti uusia edellistä<br>tilaustasi! |
| Näytä                                                                                                    | Näytä                                                             | Näytä                                                                                                    | Näytä                                                                                       |

- Jos haluat monitoimipisteyrityksenä luoda eri toimipisteille konsernirakenteen tilauskanavaan, ota yhteyttä SmartShip tukeen tai tilaa tilauskanavan verkkokaupasta Unifaunin lisämaksullinen ratkaisu.
- Verkkokauppaan pääset chat-painikkeen vieressä olevasta linkistä.

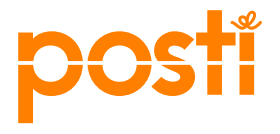

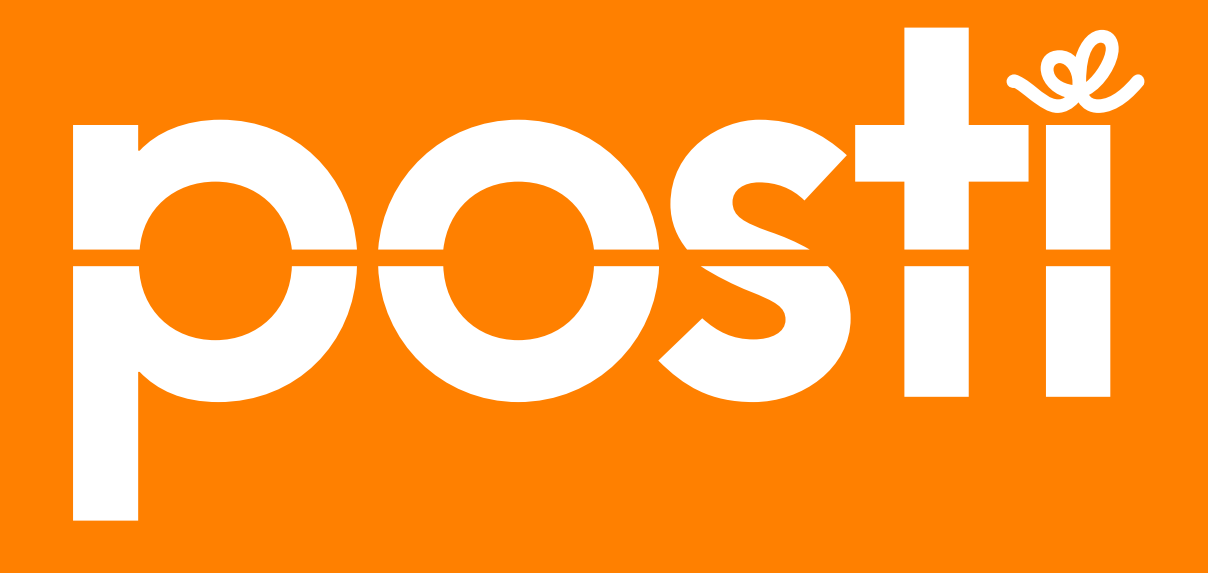

## posti.fi/smartship